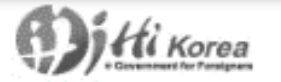

Log in Create your account Guide Customer Center 한국어 ENGLISH 中文

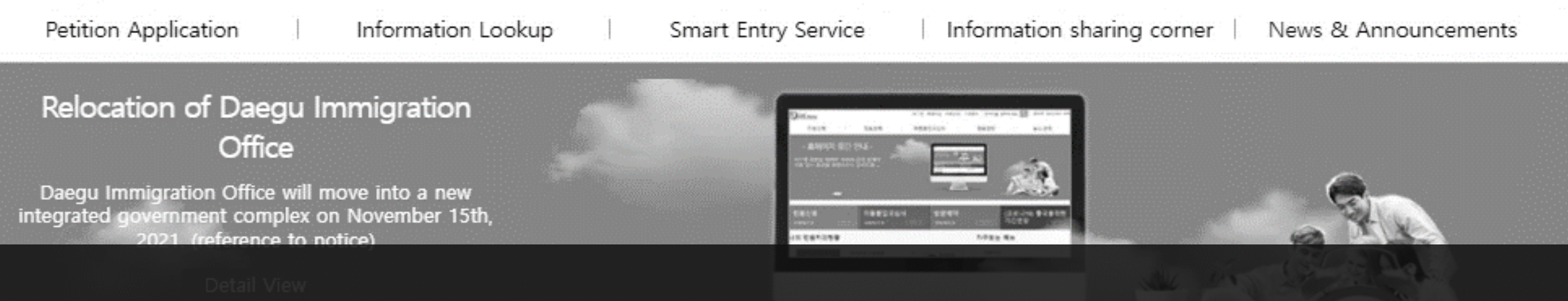

# <u>하이코리아에서 외국인등록증 연장하기</u>

## How to apply for Extension Alien Registration Card in Hikorea

## My Civil Petition Status

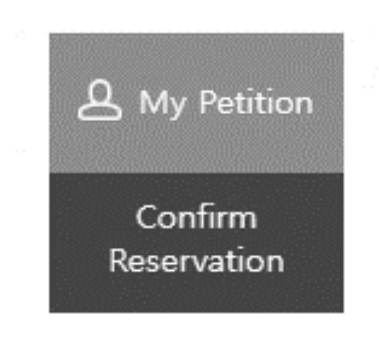

- e-Petition Application Status Check Visa Application Result Reserve Visit Status
- Apply for Automated Immigration Clearance

Preliminary Declaration of Voluntary Departure >

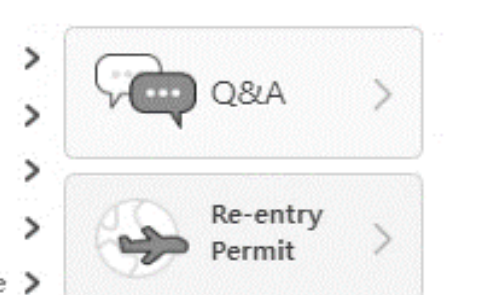

### **Favorites Services**

| Obligation for Aliens to Report | > |
|---------------------------------|---|

## Before you apply

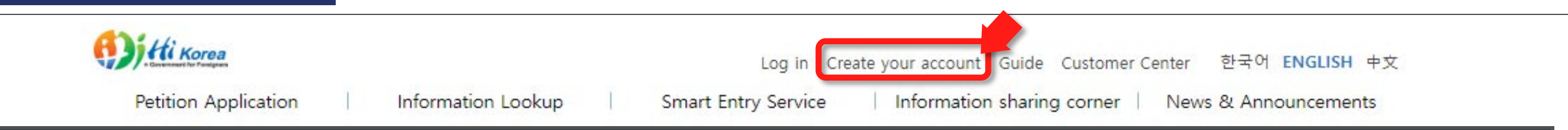

Relocation of Daegu Immigration

1. In order to apply for extension of ARC online, notification of change residence should be notified to immigration Office within 14 days from the date of change, including:

#### Detail View

- Address change (even if only change of unit in same building)

- Name, civil status, nationality changes

- Passport changes, including number, date of issuance, or expiration date changes

(COVID-19) Extension of Stay for Departure A shortcut

**IF NOT, you CAN NOT apply** for extension of Alien Registration Card online.(you have to make a reservation and visit the Immigration Office for extending your stay.)

2. If you want to use 'e-Applications' to use services extension Alien Registration online, you MUST Create your account as a member at Hi Korea website (<u>www.hikorea.go.kr</u>).

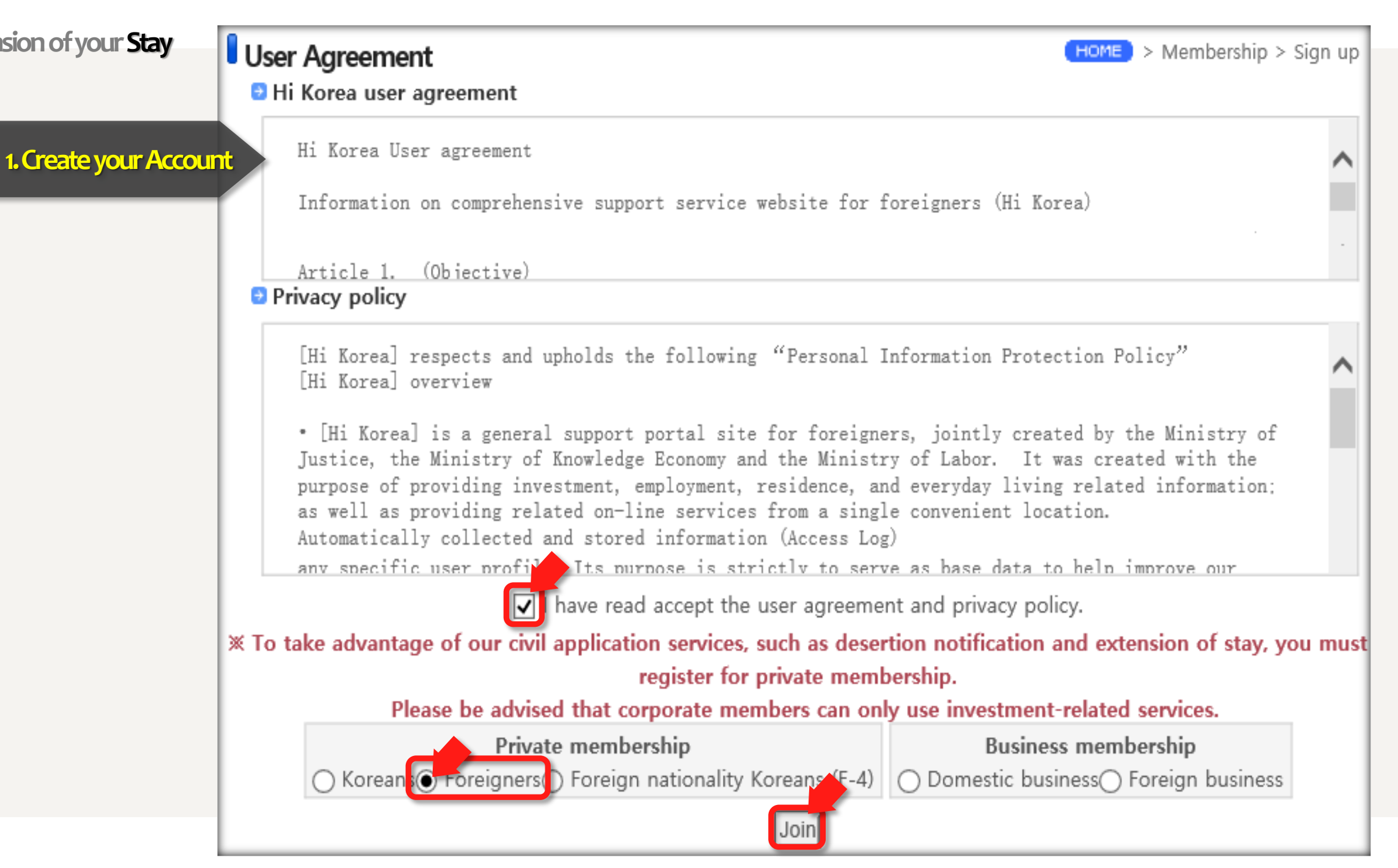

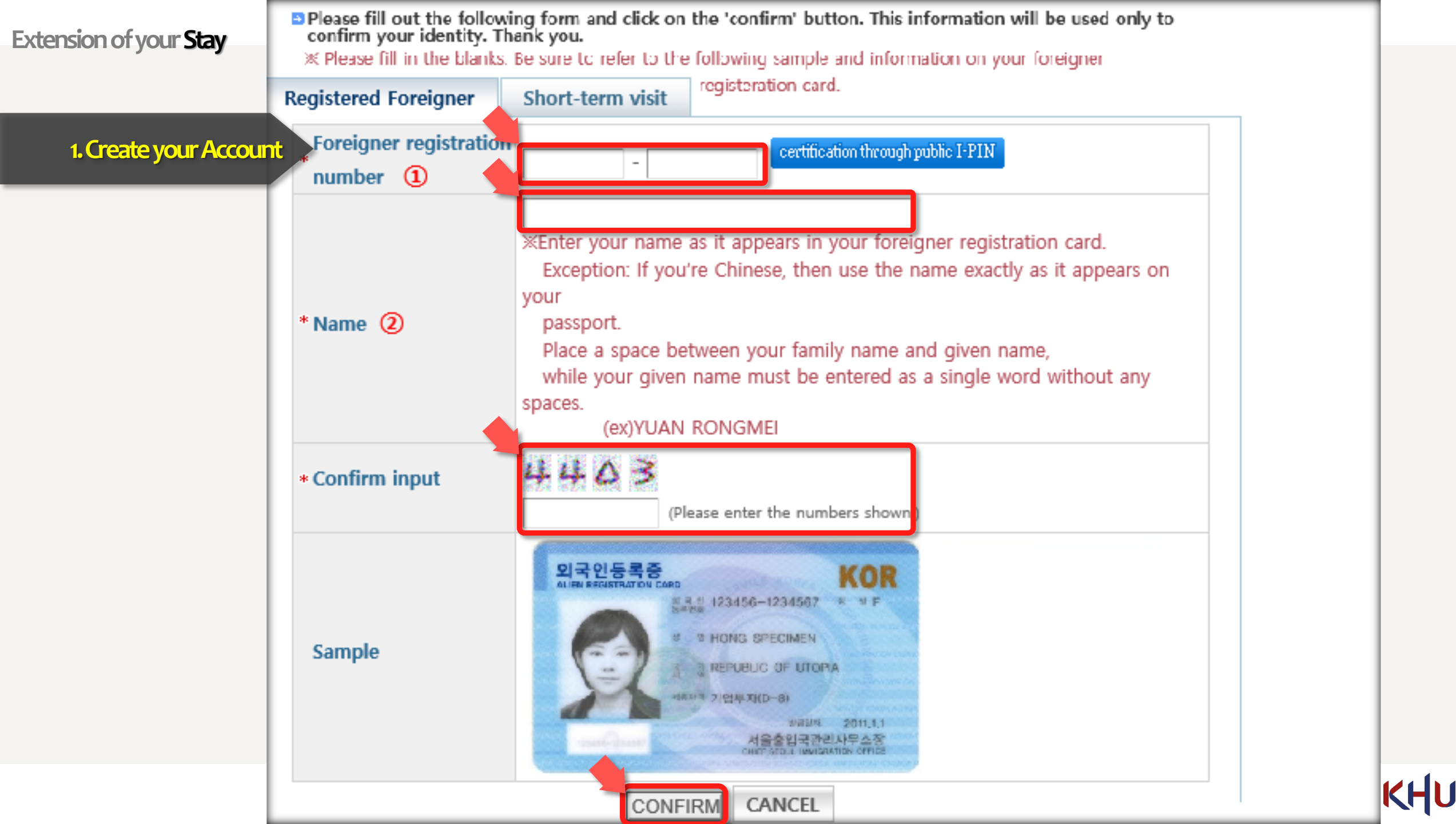

1. Create your Account

## 2. File an e-Application

- Clicking on the application name will display the guide for that application. Some of them can only be
  accessed if you have electronic certificate.
- All applications granted through e-application service of the Hi Korea hold equal validity as those granted through a visit to the Immigration office.
- Status of your application can be viewed by clicking on the[My e-Applications], which is available on the top
  of the screen.
- If your application was approved, please print out the certificate of approval from the [My e-Applications] menu.
- Application may directly be applied online from Hi Korea.
- " G : Application must be made at the appropriate administrative facilities after reserving an appointment from Hi Korea.
- Your questions, opinions and dificultties about Korean administration authorities can be submitted to the "Civil Petition" page.[Go to Civil Petition]

#### General guide by field

File an e-Application

#### List of available applications

| Application<br>category | Application name                                                                          | e-<br>Application | Reserve an appointment | Processing<br>organization |
|-------------------------|-------------------------------------------------------------------------------------------|-------------------|------------------------|----------------------------|
|                         | Extension of stay for registered<br>foreigners                                            | Ð                 | <b>(</b>               | Ministry of Justice        |
|                         | Extension of sojourn period for<br>Overseas Koreans (F-4)                                 | Ę.                | <b>(</b>               | Ministry of Justice        |
|                         | Extension of stay for short-term visitor                                                  | è                 | <b>(</b>               | Ministry of Justice        |
|                         | Notification of changes in foreign<br>employees/trainees (Desertion,<br>Except desertion) | è                 | California             | Ministry of Justice        |

| Extension of your Stay<br>1. Create your Account<br>2. File an e- Applicatio | Time received (Time processed)                                                         | <ul> <li>Reception time         <ul> <li>e-Application : Available on weekdays from 07:00 to 22:00 (Not available on Saturdays, Sundays and holidays)</li> <li>Reserving an appointment : Available every day throughout the year</li> </ul> </li> <li>Process time         <ul> <li>e-Application : within 14 days</li> <li>Reserving an appointment : As a general rule, it is processed within 14 days. However, depending on number of requests for this application, it may take a bit longer</li> </ul> </li> </ul> |
|------------------------------------------------------------------------------|----------------------------------------------------------------------------------------|----------------------------------------------------------------------------------------------------|
| , , , , , , , , , , , , , , , , , , ,                                        | Administrative organization                                                            | Local immigration office or branch office                                                                                                    |
|                                                                              | Competent department                                                                   | Visa & Residence Division Korea Immigration Service                                                                                                    |
|                                                                              | Related laws and regulations                                                           | <ul> <li>Immigration Laws Article 25 or 37</li> <li>Immigration Laws Enforcement Ordinance Article 31</li> <li>Immigration Laws Enforcements Regulations Article 32</li> </ul>                                                                                                    |
|                                                                              | Phone Number                                                                           | 02-2650-6399                                                                                                    |
|                                                                              | Miscellaneous                                                                          | e-Applications can be applied between 3 to 60 business days before the expiration of the applicant's status. An appointment for visitation can be reserved until a day before the expiration date (reserving an appointment when there's more than 60 days to go before the applicant's status expires is not allowed without a reasonable cause. Thus, if such need for reservation arise, please consult the immigration office (02-2650-6399) before actually making the reservation).                                 |
|                                                                              | ✗ Confirmation : I, the undersigned, here<br>application to be viewed by the public se | by agree to allow all documents and information required for process of this<br>ervant in charge of specified under E-government Law, section 36, article 1.<br>agree.<br>Reserve Apply(principal) Apply(aront)                                                                                                    |
|                                                                              |                                                                                        | APPLY LIST                                                                                                    |

KHU

| Extension of your Stay   | Extension of stay for            | registered foreigners                                   | HOME) > e-Application > File application                                     |                         |  |
|--------------------------|----------------------------------|---------------------------------------------------------|------------------------------------------------------------------------------|-------------------------|--|
|                          |                                  |                                                         | ( * ) These are required information, so pleas                               | e fill out all of them. |  |
| Create your Account      | Applicant information            |                                                         |                                                                              |                         |  |
|                          | Name                             |                                                         | Gender                                                                       |                         |  |
| 2. File an e-Application | Country/region                   |                                                         | Date of birth                                                                |                         |  |
|                          | Foreigner registration<br>number |                                                         | Passport number                                                              |                         |  |
|                          | Passport expiration<br>date      |                                                         | * Phone number                                                               |                         |  |
|                          | * E-mail                         |                                                         | * Cell phone                                                                 |                         |  |
|                          | Expiration of stay               |                                                         | * Term of extension                                                          |                         |  |
|                          | Reason for<br>application        | Apply for extension of                                  | Alien Registration Card                                                      | ~                       |  |
|                          | Date of application              |                                                         | * Local immigration<br>office                                                |                         |  |
|                          | * Scholarship student            | X Are you a government invit<br>request to exempt a fee | ed scholarship student?(Only if the certificate<br>s • no Choose one of them | includes the            |  |

| <b>E</b> utorea |                            |               |                  |                                                                 |                                                                                                    |                                              |
|-----------------|----------------------------|---------------|------------------|-----------------------------------------------------------------|----------------------------------------------------------------------------------------------------|----------------------------------------------|
| Extens          | ION OF YOUR ST             | 번호            | 구분               | 제출서류                                                            | 세부사항                                                                                                    | 한국어 안니                                       |
|                 | • 필요증망서                    | 1             | 필수               | 재학증명서                                                           | 2022학년도 1학기 재학증명서                                                                                                    |                                              |
|                 | * 1.재학증명서                  | 2             | 필수               | 성적증명서                                                           | 전학기성적증명서                                                                                                    |                                              |
| 1. Crea         |                            | 3             | 필수               | 등록금납입                                                           | 2022학년도 1학기교육비납입영수증 또는장학금수혜증명서(해당자)                                                                                                    |                                              |
| 2. File a       | * 2.성적증명서                  | 4             | 필수               | 기타<br>(국내체재경비<br>입증서류등)                                         | <ul> <li>▶ 2022학년도 2학기성적이C(2.0)미만인경우, 30일 내발급한 한국 내본인 명의 은행 잔고증명서 제출 필요</li> <li>• 4,800,000KRW/6개월 연장; 9,600,000KRW/12개월 연장</li> <li>* 단, 졸업 유예자는, 성적과 상관없이 30일 내발급한 한국 내본인 명의 은행 잔고증명서 필수 제출</li> <li>• 4,800,000KRW/6개월 연장; 9,600,000KRW/12개월 연장</li> </ul>                                                                                                    |                                              |
|                 |                            |               | 필수               | 장학금수혜확인서                                                        | 장학금수혜확인서또는정부초청장학생확인서(해당자)-해당하지않은경우제출필요없음                                                                                                    |                                              |
| 3. Req          | uired Docun                | nents         | 필수               | 체류지입증서류                                                         | <ul> <li>▶ 교내거주생: 기숙사비납부 영수증과 함께 기숙사에서 거주 증명서를 발급받아야 함</li> <li>▶ 교외(집-친구/부모, 고시원, 하숙 등) 거주생: 임대차계약서(집계약서) 사본</li> <li>• 계약서 상의 서명인이 본인이 아닌 경우, 숙소제공자 신분증 사본 1부와 숙소 제공자로부터 '거주/숙소 제공 확인서'에 서명을 받은 후, 임대차계약서(집계약서) 스캔본 1부와 함께 제출</li> </ul>                                                                                                    |                                              |
|                 | 5.정부초청장학생확                 | 7             | 필수               | 재정유지확인서                                                         | 국제캠퍼스 학생만 : "재정유지 확인서(Confirmation Letter)" 스캔본 제출                                                                                                    |                                              |
|                 | * 6.체류지 입증서류               | 0             | 졸업<br>유예생        | 본인소속캠퍼스<br>글로벌교육지원팀<br>1:1문의 및방문필요                              | <ul> <li>▶ 학부 9학기 또는 편입 5학기 이상 초과 수학자(졸업 유예자)는 "2022학년도 2학기 졸업 유예 체류 연장<br/>신청 확인서" (소속학과 지도교수 및 글로벌교육지원팀 유학생 담당자 확인 서명 필수) 받아야 함</li> <li>▶ 본인 소속 캠퍼스 글로벌교육지원팀에 방문 하여 담당자의 안내를 받으시기 바람</li> </ul>                                                                                                    |                                              |
|                 | <del>- 7.재확여부 신고서 -</del>  | 0             | 수료생<br>(대학원만)    | 본인소속캠퍼스<br>글로벌교육지원팀<br>1:1문의 및방문필요                              | ▶ "논문지도일정에대한지도교수확인서"(소속학과지도교수및글로벌교육지원팀유학생담당자확인<br>서명필수)받아야함<br>▶ <mark>본인소속캠퍼스글로벌교육지원팀에방문</mark> 하여담당자의안내를받으시기바람                                                                                                    |                                              |
|                 | - 8.제학중명시                  |               |                  | 찾아보기           추가         삭제           (만 6세 이상 만 18세 이하 외국인 19 | 경희대학교 각 글로벌교육지원팀 위치<br>중 재학 중인자만 해당) 3월 전자만 해당 26 (회기동, 경희대학교) 청운<br>Email: globalcenter@khu.ac.kr/Tel.+82-2-961-0216/+82                                                                                                    | 및 연락처<br>관607호<br>-2-961-0920/+82-2-961-2206 |
|                 | ※ 1MB(1,024)<br>이하의 ing 파일 | (B) 이<br>입만 가 | 하의 jpg, bi<br>능) | mp, png, gif, tif, pd                                           | If 파일을 첨부하십시오.       (증명사진은 95KB       국 경기도 용인시기흥구덕영대로 1732 (서천동, 경희대학교국 제 Email: khuisss@khu.ac.kr/Tel.+82-31-201-3967/+82-31-201-3967/+82-31-201-301-300 | 시캠퍼스) 우정원 108호<br>-201-3968                  |
|                 | ※ 첨부파일명                    | 및 첨부          | 의<br>부파일 경로(     | 에 외래어(영어 제외)                                                    | ) 포함 시 파일첨부가 되지 않을 수 있습니다.                                                                                                    | KHU                                          |

| Extens                                                                                                    | ion of your Stay                                                                                                    | No.         | Required                            | Submit Documents                                                 | Details                                                                                                    |                                  |  |
|----------------------------------------------------------------------------------------------------|----------------------------------------------------------------------------------------------------|-------------|-------------------------------------|------------------------------------------------------------------|----------------------------------------------------------------------------------------------------|----------------------------------|--|
|                                                                                                    | 필요증빙서류       1       Required       Certificate of<br>Enrollment       Certificate of Enrollment for Spring Semester, 2022 |             |                                     |                                                                  |                                                                                                    |                                  |  |
|                                                                                                    | * 1.재학증명서                                                                                                    | 2           | Required                            | Transcript                                                       | The transcript of all semesters you attended                                                                                                    | <b>English Ver</b>               |  |
| 1. Crea                                                                                                    |                                                                                                    | 3           | Required                            | Tuition Receipt                                                  | Tuition Receipt for Spring Semester, 2022                                                                                                    |                                  |  |
| 2. File a                                                                                                    | * 2.성적증명서                                                                                                    | 4           | Required                            | Others<br>(Financial<br>Statement)                               | <ul> <li>Only the Bank/financial statement in student's name and places in Korea within 30 days for students with GPA under C(2.0) in Fall Semester, 2022</li> <li>4,800,000KRW/6 months;9,600,000 KRW/12 months for extension</li> <li>*But, postponement of graduation student must require Financial Statement.</li> <li>4,800,000KRW/6 months;9,600,000 KRW/12 months for extension</li> </ul>                                                                                                  |                                  |  |
| 3. Req                                                                                                    | uired                                                                                                    | ſ           | Required                            | Certificate of<br>Scholarship Receipt                            | Certificate of Scholarship Receipt or Certificate of Korean Government Scholarship Award(for GKS student)(if Any) – Don't need to submit if you not applicable.                                                                                                    |                                  |  |
| Docur                                                                                                    | ments                                                                                                    | 6           | Required                            | Proof of Residency                                               | <ul> <li>Students living on-campus : Submit the Receipt of Payment &amp; Dorm residency confirmation form.</li> <li>Students living off-campus(private house-friend's/parent's, Gosiwon, Hasukjib, etc): Submit the copy of lease contract         <ul> <li>If the contract is not under your name, 'Confirmation of Residence/Accommodation' which is signed by             accommodation provider &amp; a copy of Provider's ID &amp; a copy of lease contract are needed.</li> </ul> </li> </ul> |                                  |  |
|                                                                                                    | 5.정부초청장학생확인사                                                                                                    | 7           | Required                            | Confirmation Letter                                              | Only for Global campus students: submit a scanned of "재정유지 확인서(Confirmation Letter)"                                                                                                    |                                  |  |
|                                                                                                    | * 6.체류지 입증서류                                                                                                    | 8           | Postponement<br>of graduation       | Please contact and<br>visit to ISSS at your<br>affiliated campus | <ul> <li>Studying with more than 9 semesters for undergraduate or 5 semesters of transfer must receive         "Application         for Extension of Stay for the 2nd Semester of 2022" (signature required to be confirmed by the professor         and administration at the ISSS.)</li> <li>Please visit to ISSS at your affiliated campus for guidance from the person in charge.</li> </ul>                                                                                                    |                                  |  |
|                                                                                                    |                                                                                                    | 1           | Completion<br>Student<br>(Graduate) | Please contact and<br>visit to ISSS at your<br>affiliated campus | <ul> <li>"Confirmation Form for Faculty Advisor on a student's thesis schedule" (signature required to be confirmed by the professor and administration at the ISSS.)</li> <li>Please visit to ISSS at your affiliated campus for guidance from the person in charge.</li> </ul>                                                                                                    |                                  |  |
|                                                                                                    | <del>8.재확증명시</del>                                                                                                    |             |                                     | 추가 삭제<br>(만 6세 이상 만 18세 이하 외국인 중 제                               | 대학 중인자만 해당)<br>Room 607-6F.Cheongwoon Bldg. 26. Kyung heedae-ro. Done                                                                                                    | Univ. ISSS<br>zdaemun-zu. Seoul. |  |
|                                                                                                    | ※ 1MB(1,024KE<br>이하의 ipg 파잌!                                                                                               | 3) 0<br>가 기 | 하의 jpg, bmp<br>나능)                  | , png, gif, tif, pdf                                             | 파일을 첨부하십시오. (증명사진은 95KB Seoul <u>02447, Republic of Korea</u><br>Email: <u>globalcenter@khu.ac.kr/</u> Tel.+82-2-961-0216/+82-2-9                                                                                                    | 61- <u>0920</u> /+82-2-961-      |  |
| ※ 첨부파일명 및 첨부파일 경로에 외래어(영어 제외) 포함 시 파일첨부가 되지 않을 수 있습니다.       Global       Room 108-1F, WoojungwonBldg, 1732 Deogyeong-daero, Gitered<br>Gyeonggi-do, 17104, Republic of Korea<br>Email: <a href="https://www.sc.kr">khuisss@khu.ac.kr</a> / Tel. +82-31-201-3967/+82-31-201-3967/+82-31-201-396 |                                                                                                    |             |                                     |                                                                  |                                                                                                    |                                  |  |

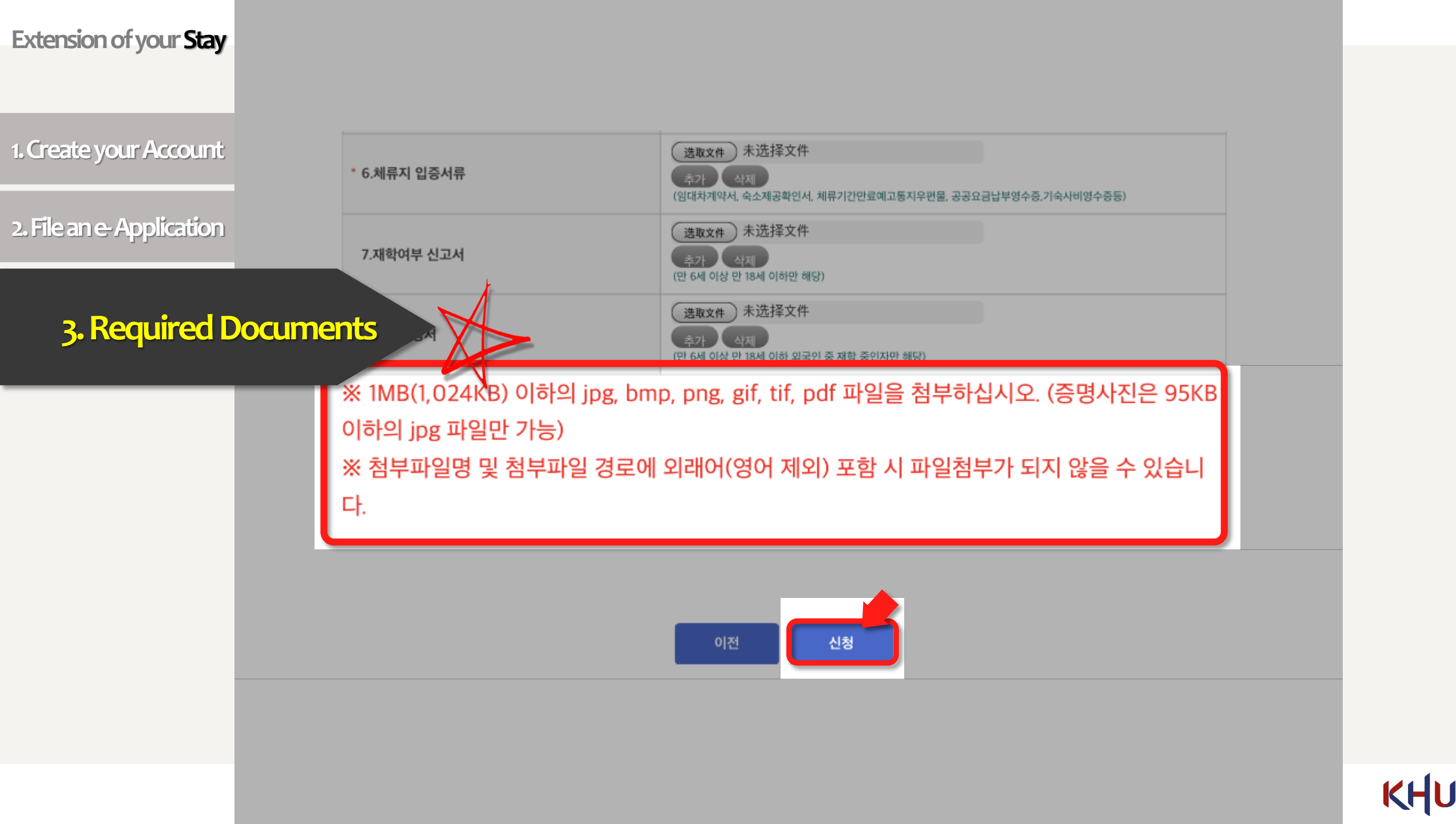

1. Create your Account

2. File an e-Application

3. Required Documents

4. Payment

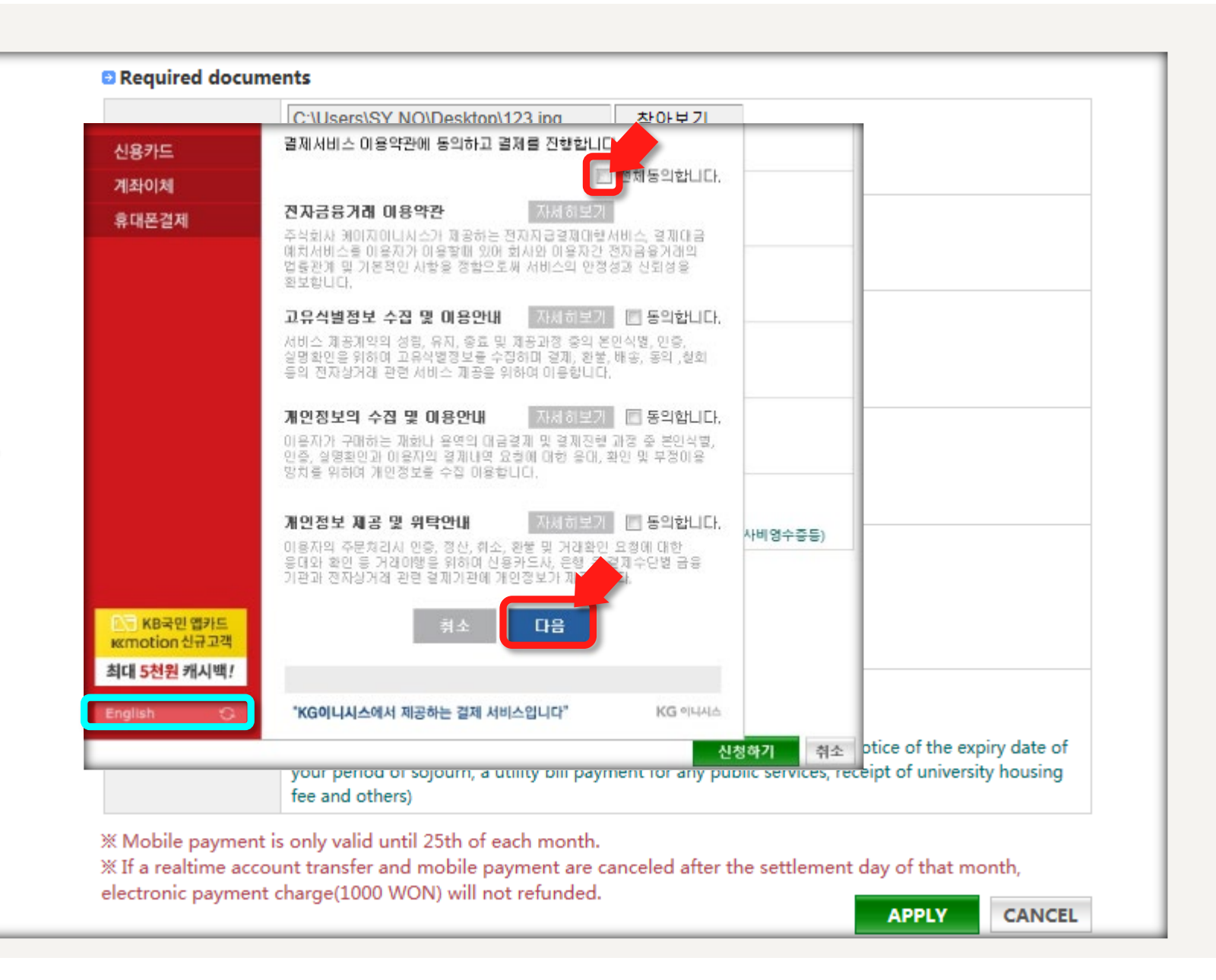

KHU

법무부서울출입국관리사무소

HELP ?

## "Credit Card(카드결재)" or "Real Time Bank Account(실시간 계좌이체)"

| 1. Create vour Account   | Government D Roseguer                | ଅ:<br>Select/Verify → Confirm → Finish                                |
|--------------------------|--------------------------------------|-----------------------------------------------------------------------|
|                          | Credit Card >                        | Credit Card - Choose Card                                             |
| 2. File an e-Application | Real-Time Bank Account               | Product Name Extension of stay for m<br>Product Amount 50,000 KRW     |
| 3. Required Documents    |                                      | KPAY     SAMSUNE     pgy     HYUNDAIG     KB Card    SAMSU            |
| 4. Payment               |                                      | Other card     ✓                                                      |
| 5. Selecting payment n   | nethod                               | 「SHINHAN Appeard ① Nipay-5 문 Shi<br>LOTTE CARD 롯데카드 5만원 이상 결제 시 2~127 |
|                          | ₩<br>KB국민앱카드                         | Cancel Nex                                                            |
|                          | Krinotion 전규고역<br>최대 5천원 캐시백!<br>한국어 | "This electronic payment service is provided by KG                    |

| 법무부서울충입                       | J국관리사무소       |                                          |                       |                                         |            |
|-------------------------------|---------------|------------------------------------------|-----------------------|-----------------------------------------|------------|
| rm → Finish                   |               |                                          |                       |                                         |            |
| loose Card                    | HELP 2        | A) Hi Korea                              |                       | 법무부서울출                                  | i입국관리사택    |
| ion of stay for registered fo | oreigners     | Government for Konigner                  | Select/Verify         | → Confirm → Finish                      |            |
| ) KRW                         |               | Credit Card                              | Bank Trans            | sfer – Select Bank                      | HELP       |
| 6                             |               | Real-Time Bank Account >                 | Product Name          | Extension of stay for registered        | foreigners |
|                               |               |                                          | Product Amount        | 50,000 KRW                              |            |
|                               | OTTE B        |                                          | select the bank       | withdrawal                              |            |
|                               |               |                                          | Bank                  | Select bank                             | -          |
| a Ouncad a                    |               |                                          |                       |                                         |            |
|                               | Interest-free |                                          |                       |                                         |            |
| NIpay-S 🔄 Shinhar/Hana ?      | ]             |                                          |                       |                                         |            |
| 이상 결제 시 2~12개월 무이자 혜          | 택제공           |                                          |                       |                                         |            |
|                               |               |                                          |                       |                                         |            |
|                               |               |                                          |                       |                                         |            |
|                               |               |                                          |                       |                                         |            |
| _                             |               |                                          |                       |                                         |            |
| cel Next                      |               | <mark>○</mark> KB국민 앱카드<br>ĸcmotion 신규고객 |                       | Cancel Next                             |            |
|                               |               | 최대 <mark>5천원</mark> 캐시백!                 |                       | 표구 미립니다. (서에 이 구기/                      |            |
| e is provided by KG INICIS.*  | KG 아니셔스       | 한국어 🗘                                    | "This electronic paym | nent service is provided by KG INICIS." | KG 이니      |
|                               |               |                                          |                       |                                         |            |

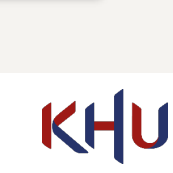

KG 이니시스

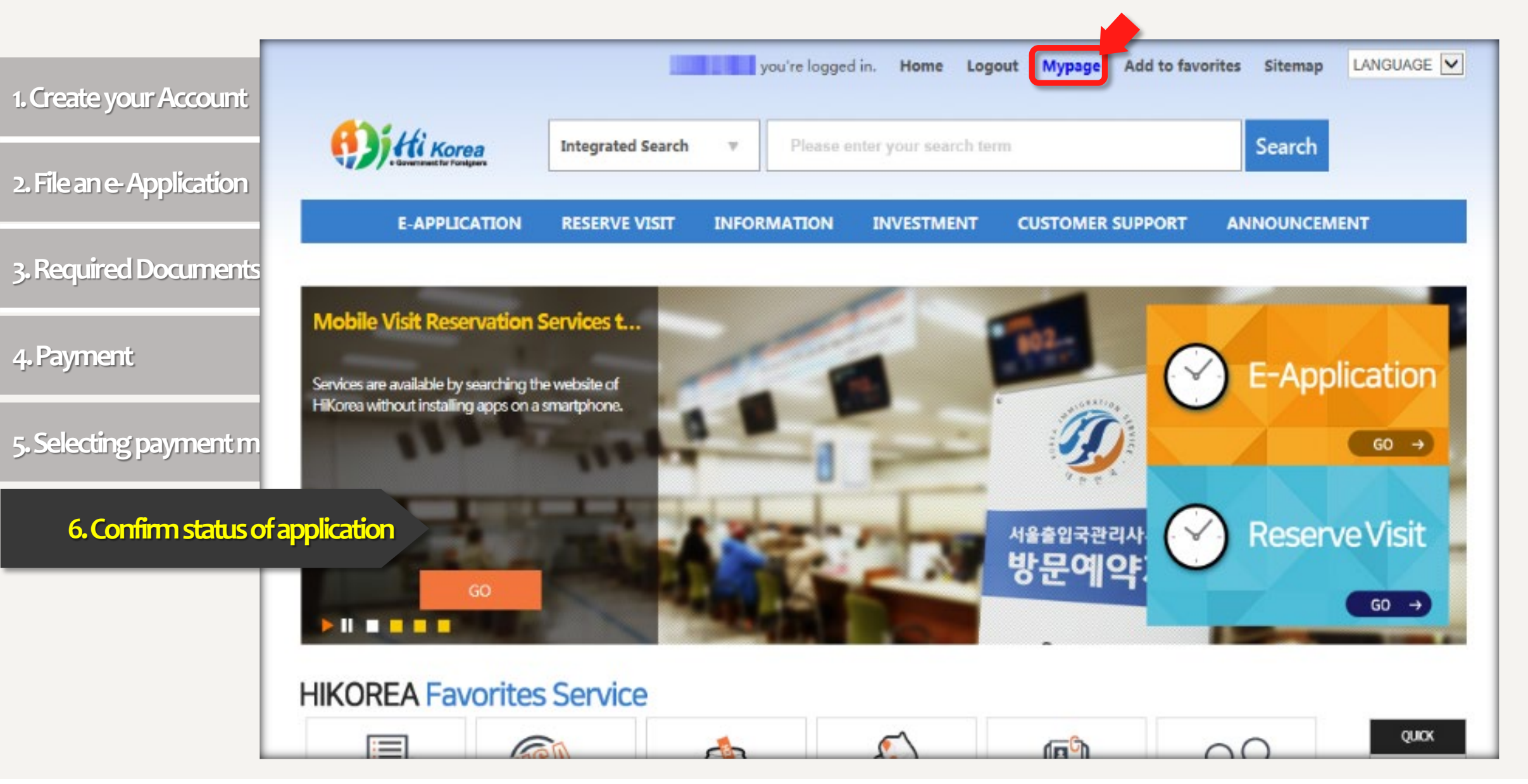

## KHU

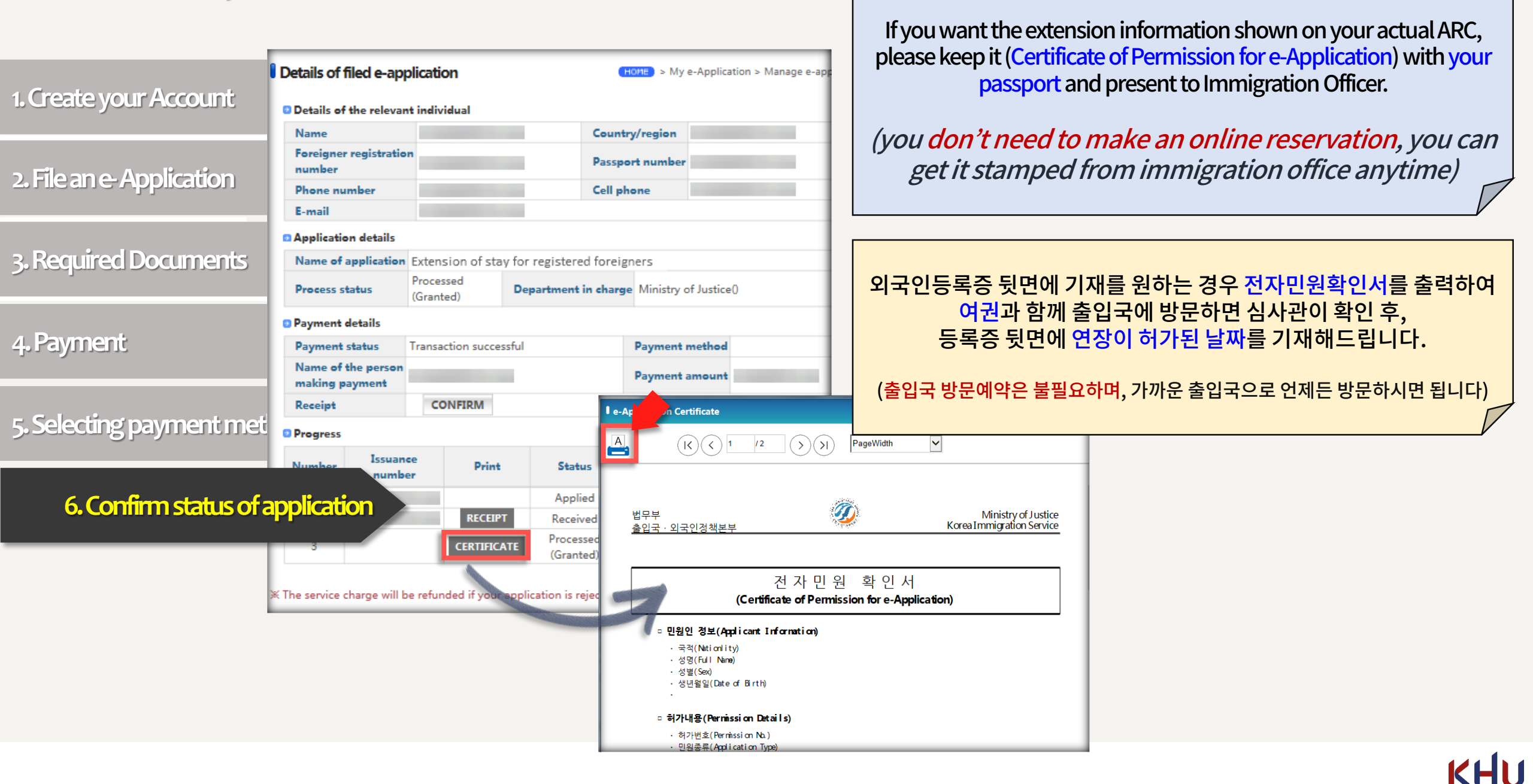